## **Course Selection Instructions**

This document outlines the steps you will need to follow in order to complete your online course requests through the MyEd. If you have any questions in regards to course selection please contact your counsellor. Please follow the instructions carefully and take the process seriously. We build the timetable based on the information gathered from student requests. <u>North Delta Course Selection</u> is aligned with selections in MyEd. Refer to the link for helpful course selection information.

| Ms Blouin (Grade 9)      | <u>tblouin@deltaschools.ca</u>     |
|--------------------------|------------------------------------|
| Ms Bousserska (Grade 10) | <u>dbousserska@deltaschools.ca</u> |
| Ms Khaira (Grade 11)     | <u>rkhaira@deltaschools.ca</u>     |
| Ms Cipriano (Grade 12)   | fcipriano@deltaschools.ca          |

MyEd will be open for course selection from Feb 21-March 3

MyEd will be open for DHA students for course selection from Feb 26 - March 3

- 1. Log in to <u>www.myeducation.gov.bc.ca/aspen/logon.do</u> with your MyEd Username Password.
- 2. Enter the Login and Password (case sensitive) from the label on your course selection sheet and click on "<Log On>".

| ← → C (* myeducation.gov.bc.ca/expendagon.do ← URL P<br>Ason @ Apple (* News (*) Popular (*) Facebook (*) Ocogie (*) (*)<br>Demotion<br>Control (*)<br>Control (*)<br>MyEducation(*)<br>Control (*)<br>Control (*)<br>C | aalaad harve 🕕                                                                                                    | st 🍾 Mylid Lagûn 🧯 mywducation be r                                                                         | <ul> <li>Q Upders :</li> <li>Mylikcatie BC &gt;</li> </ul> |
|----------------------------------------------------------------------------------------------------|----------------------------------------------------------------------------------------------------|----------------------------------------------------------------------------------------------------|------------------------------------------------------------|
|                                                                                                    | HyEducation BC Prod<br>Login ID<br>Pequest an account<br>Passavord<br>I forgot my password<br>I forgot my password | Image: Type Usemane (MyED student number) here           Image: Type the password you were given in your en | . og. 0909906<br>talt og. gyrol05LIFE                      |

3. A screen may pop up prompting you to create a new password. Please follow the 'password requirements' outlined. You will need to re-enter your current password AND enter your NEW password twice.

## NEW PASSWORD GUIDELINES:

- > 8 Minimum, 14 maximum characters
- > 1 capital letter, 1 lowercase letter
- > 1 number
- > 1 special symbol or character: #, \$, I, @
- Your password cannot contain first name, middle name, last name, date of birth, personal ID or sequential latters or numbers.
- - Welcome1\$

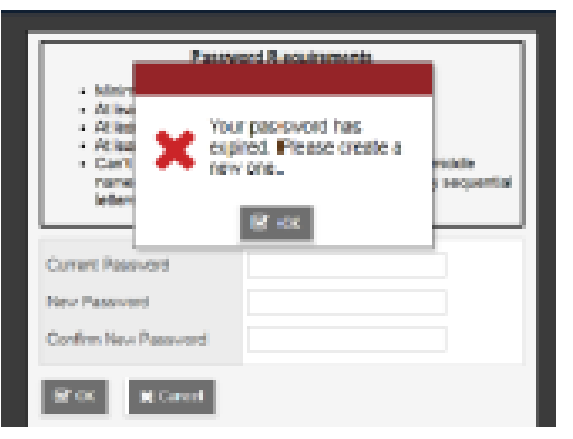

4. Click on the My Info Top Tab underneath your name.

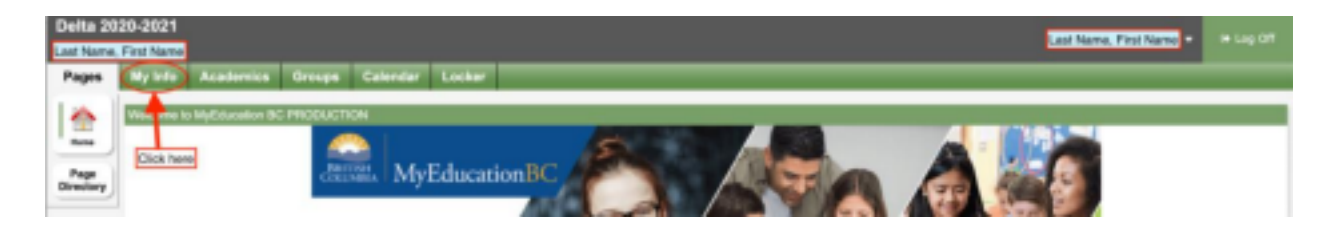

- 5. Select the Requests side tab.
- 6. Read through the instructions at the top of the page.

| Delta 2020<br>Lastrane, First<br>Pages My | -2021<br>Name<br><b>Vido</b> Academics Groups Cal                                                                        | under Locker                                                                                                    |                                                                                                    | Ladhana, Robhana +                               | I# Lug 01 |  |  |  |  |
|-------------------------------------------|----------------------------------------------------------------------------------------------------|----------------------------------------------------------------------------------------------------|----------------------------------------------------------------------------------------------------|--------------------------------------------------|-----------|--|--|--|--|
| Requests                                  |                                                                                                    |                                                                                                    |                                                                                                    |                                                  |           |  |  |  |  |
| My Details                                | Options v Reports v Help v                                                                                               | Search on Crafts III                                                                                                    |                                                                                                    |                                                  | 8         |  |  |  |  |
| Transcript                                | si Esit entry mode                                                                                                    |                                                                                                    |                                                                                                    |                                                  |           |  |  |  |  |
| Current<br>Suhedule                       |                                                                                                    | 2021-2022 - Requests: 8 pr                                                                                                    | imary, 0 alternate - Scheduled: 8% - Credits: 0.8                                                                                    |                                                  |           |  |  |  |  |
| Contacts                                  | Instructions                                                                                                    |                                                                                                    |                                                                                                    |                                                  |           |  |  |  |  |
| Altendance                                | GRADE 8 STANDARD COURSE SELECTION                                                                                        |                                                                                                    |                                                                                                    |                                                  |           |  |  |  |  |
| Assessments                               | (Carrent Gaule 7 Studients)                                                                                              |                                                                                                    |                                                                                                    |                                                  |           |  |  |  |  |
|                                           |                                                                                                    | Course Information can                                                                                                    | be found in the Course Program Guide                                                                                                 |                                                  |           |  |  |  |  |
| Notifications                             | 1. Click on the Select button to                                                                                         | s choose courses in each Subject area.                                                                                           |                                                                                                    |                                                  |           |  |  |  |  |
| Requests                                  | <ol> <li>Students <u>MUST</u> select a me<br/>a All Required Courses have</li> </ol>                                     | a been pre-selected for Grade 8 students, or                                                                                     | cept Math.                                                                                                    |                                                  |           |  |  |  |  |
| Requests<br>Overs                         | <ol> <li>Select one Mathematics on<br/>5 Click on the Select button b</li> </ol>                                         | rse (required).<br>eside Explorations to choose your Grade I                                                                     | electives (required).                                                                                                    |                                                  |           |  |  |  |  |
| Graduation<br>Progress                    | <ol> <li>Citek on the Solect button b</li> <li>Students requiring Learning</li> <li>Remember to click OK to c</li> </ol> | esde Academues to choose in academy pr<br>Support (ELL, Strategies, Gradquest, Mod<br>onfirm selections within a Subject Area an | ogram (only it interested).<br>lifted Academics or Supportive Learning) will<br>d click <b>POST</b> to confirm ALL selections before | be hand timetabled by counselors.<br>re exiting. |           |  |  |  |  |
|                                           | Primary requests                                                                                                    |                                                                                                    |                                                                                                    |                                                  |           |  |  |  |  |
|                                           | Subject area                                                                                                    | BchoolCourse > Craffo                                                                                                    | School:Course > Description                                                                                                    | Alternate?                                       | Credit    |  |  |  |  |

7. Scroll down to the portion of the page where you can select your requests. In some instances, such as the sample below, your required courses are already selected for you. Click on the select button to open your choices.

|                                  | Bubject area                    | SchoolCourse > CrsNo | SchoelCourse > Description      |                                 | Alternate? | Gred   |
|----------------------------------|---------------------------------|----------------------|---------------------------------|---------------------------------|------------|--------|
|                                  |                                 | M/R-08               | FRENCH                          |                                 | N          | 0.0    |
|                                  | MEN-OB                          |                      | ENGLISH LANGUAGE ARTS 8         |                                 |            | 0.0    |
| St. Bachard                      |                                 | M90-08 SOIDVOE 8     |                                 |                                 |            | 0.0    |
| C Select Required Courses        |                                 | M35-08               | SIDCIAL STUDIES 8               | SOCIAL STUDIES 8                |            | 0.0    |
| select this to op<br>optorations | en your choices for the grade 8 | MPHE-06              | PHYSICAL AND HEALTH EDUCATION 8 | PHYSICAL AND HEALTH EDUCATION 8 |            | 0.0    |
|                                  |                                 | MMA-08               | MATHEMMOTICS 8                  |                                 | N          | 0.0    |
| C Select.                        | Explorations                    |                      |                                 |                                 |            |        |
| () Select                        | Outside the Timetable           |                      |                                 |                                 |            |        |
| 🖒 Select                         | Academies                       |                      |                                 |                                 |            |        |
| ternate requ                     | ests                            |                      |                                 |                                 |            |        |
|                                  | Subject area                    | SchoolCourse > CrsNo | SchoolCourse > Description      | Alb                             | mate?      | Gredit |
|                                  | Student Services                |                      |                                 |                                 |            |        |

8.

9. Select the courses by checking the box beside the course name. Select OK.

| Subject a   | nea         | Explorat                                                                                                    | loma                                |                |        |            |        |           |                 |  |
|-------------|-------------|----------------------------------------------------------------------------------------------------|-------------------------------------|----------------|--------|------------|--------|-----------|-----------------|--|
| Instruction | na          | Select > Explorations 8.4. <u>ASD</u> 88<br>OR<br>Select > Instrumental Music 8 - Concert Band <u>AND</u> Explorations 88 |                                     |                |        |            |        |           |                 |  |
|             |             |                                                                                                    |                                     |                |        |            |        | \$ sec.s. | 2 of 3 selected |  |
| Select      | Counsellium | iber                                                                                                    | CourseDescription                   | Academic level | Credit | Prequisite | Status |           |                 |  |
|             | MADGEORE    | RA.                                                                                                    | ADST 8 - General Explorations BA    | Requier        | 0.0    |            |        |           |                 |  |
| J           | MADGEORE    | 28                                                                                                    | ADST 8 - General Explorations 88    | Regular        | 0.0    |            |        |           |                 |  |
|             | MHU-08-84   |                                                                                                    | Instrumental Music & (Concert Band) | Reputer        | 0.0    |            |        |           |                 |  |
| 80          | X Cance     |                                                                                                    |                                     |                |        |            |        |           |                 |  |

These courses will show up on the main request page.

|              | Subject area                                                                | SchoolCourse > Crafto BohoolCourse > Description |                                         |                                         |   | Credit |
|--------------|-----------------------------------------------------------------------------|--------------------------------------------------|-----------------------------------------|-----------------------------------------|---|--------|
| 2 teles      |                                                                             | M78-08                                           | MPTI-08 PTRENCH 8                       |                                         | N | 0.0    |
|              |                                                                             | MDV-08                                           | ENGLISH LANGUAGE ARTS 8                 |                                         | N | 6.0    |
|              | Gam inst for mus                                                            | MSC-08                                           | SCENCE 8                                |                                         |   | 6.0    |
|              | Hangumen Calumana                                                           | M95-08                                           | SOCIAL STUDIES 8                        | SOCIAL STUDIES 8                        |   | 6.0    |
|              |                                                                             | M7HE-08                                          | PHYSICAL AND HEALTH EDUCATION 8         | PHYSICAL AND HEALTH EDUCATION 8         |   | 0.0    |
|              |                                                                             | MMA-00                                           | MATHEMATICS 6                           |                                         | N | 6.0    |
|              | Evaluations                                                                 | MADGEDIEXA                                       | ADST 8 - General Explorations (Modules) | ADBT 8 - General Explorations (Modules) |   | 6.0    |
| O mean       | Liphoneone                                                                  | MADGEMENB                                        | ADST 8 - General Explorations (Modules) | ADST 8 - General Explorations (Modules) |   | 6.0    |
| å 14407      | Cutade the Timetable                                                        |                                                  |                                         |                                         |   |        |
| C Salaz      | Academies                                                                   |                                                  |                                         |                                         |   |        |
| ternate requ | vests                                                                       |                                                  |                                         |                                         |   |        |
|              | Bubject area Bohool Course > Crafile Bohool Course > Description Alternate? |                                                  |                                         |                                         |   | Credit |
| Č Select     | Student Services                                                            |                                                  |                                         |                                         |   |        |
|              |                                                                             |                                                  |                                         |                                         |   |        |
|              |                                                                             |                                                  |                                         |                                         |   |        |

If you have specific information for your secondary school counsellor, you can type a message in the Notes for Counsellor box.

Once you are finished your course selections, you can press the POST button. If you forget to select the POST button, your requests will still be in the system.